# Niagara Health System

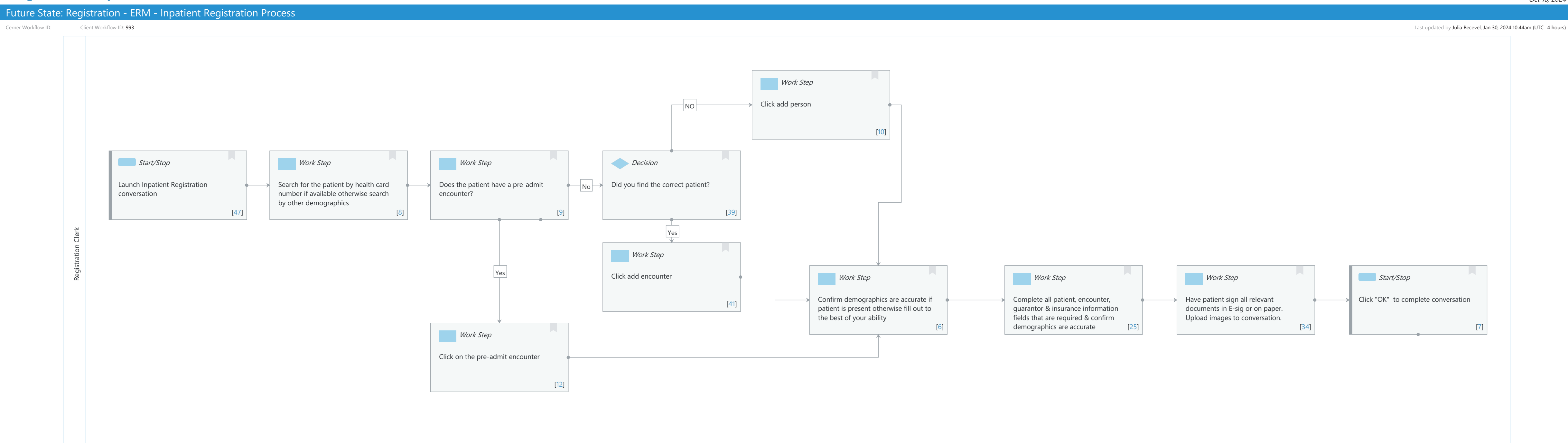

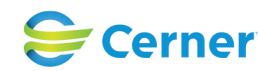

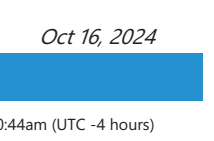

#### Niagara Health System

Cerner Workflow ID: Client Workflow ID: 993

Last updated by Julia Becevel, Jan 30, 2024 10:44am (UTC -4 hours)

## **Workflow Details:**

Workflow Name: Registration - ERM - Inpatient Registration Process Workflow State: Future State Workstream: Admission/Intake Venue: Ambulatory Client Owner: Couture, Chantalle Barclay, Taylor Cerner Owner: Standard: Yes Related Workflow(s): Tags:

## **Workflow Summary:**

Service Line:Related Solution(s):Registration ManagementProject Name:Niagara Health System:OPT-0297674:NIAG\_CD Niagara HIS RFPTestBuilder Script(s):Cerner Workflow ID:993Client Workflow Notes:993Introduced By:WS 1Validated By:WS 4

#### Swim Lane:

Role(s): Registration Clerk Department(s): Patient Access Security Position(s): Registration - Clerk

## Work Step [10]

Description: Click add person

## Start/Stop [47]

Description: Launch Inpatient Registration conversation

## Work Step [8]

Description: Search for the patient by health card number if available otherwise search by other demographics

## Work Step [9]

Description: Does the patient have a pre-admit encounter?

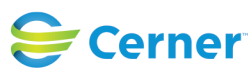

Cerner Workflow ID: Client Workflow ID: 993

Last updated by Julia Becevel, Jan 30, 2024 10:44am (UTC -4 hours)

## Decision [39]

Description: Did you find the correct patient?

## Work Step [41]

Description: Click add encounter

## Work Step [6]

Description: Confirm demographics are accurate if patient is present otherwise fill out to the best of your ability

#### Work Step [25]

Description: Complete all patient, encounter, guarantor & insurance information fields that are required & confirm demographics are accurate

#### Work Step [34]

Description: Have patient sign all relevant documents in E-sig or on paper. Upload images to conversation.

## Start/Stop [7]

Description: Click "OK" to complete conversation

## Work Step [12]

Description: Click on the pre-admit encounter

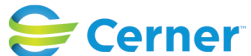